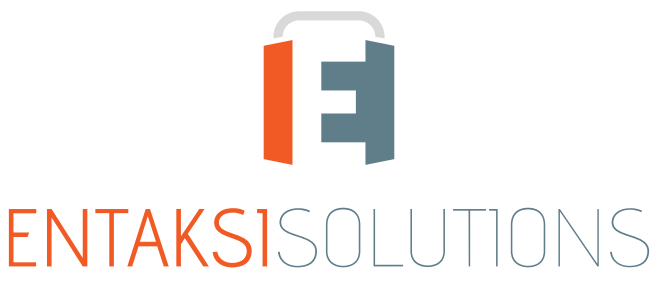

SISTEMA DI GESTIONE CERTIFICATO ISO 9001 | ISO 20000-1 | ISO 22301 | ISO 37001 ISO 27001 | ISO 27017 | ISO 27018 | ISO 27035 SERVIZI FIDUCIARI QUALIFICATI ETSI 319 401 | ETSI 319 411-1 e 2 | ETSI 319 421 | ETSI 119 511 FIRME E SIGILLI ELETTRONICI - MARCHE TEMPORALI CONSERVAZIONE A LUNGO TERMINE

> eCON Console Note di rilascio 2.22

> > RN 20241121

# Indice

| nformazioni sul documento  | . 1 |
|----------------------------|-----|
| Revisioni                  | . 1 |
| Approvazione del documento | . 1 |
| . Introduzione             | . 2 |
| l. Elenco delle modifiche  | . 2 |
| 2.1. Versione 2.22.0       | . 2 |
| 2.2. Versione 2.22.1       | . 8 |
| 2.3. Versione 2.22.2       | . 9 |
| 2.4. Versione 2.22.3       | . 9 |

# Informazioni sul documento

| Progetto         | eCON Console                                   |
|------------------|------------------------------------------------|
| ID documento     | RN eCON Console 20240913 Note di rilascio 2.22 |
| Тіро             | Note di rilascio                               |
| Data creazione   | 21/11/2024                                     |
| Ultima revisione | 20/12/2024                                     |
| Versione         | 2.22.3                                         |
| Autore           | Erica Negri                                    |
| Stato            | Rilasciato                                     |
| Classificazione  | Pubblico                                       |

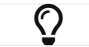

Riproduzioni cartacee di questo documento sono da considerarsi copie di lavoro non censite dal SIG.

# Revisioni

| Data       | Versione | Nome        | Azione                        |
|------------|----------|-------------|-------------------------------|
| 21/11/2024 | 2.22.0   | Erica Negri | Creazione del documento.      |
| 03/12/2024 | 2.22.1   | Erica Negri | Aggiunte note rilascio 2.22.1 |
| 11/12/2024 | 2.22.2   | Erica Negri | Aggiunte note rilascio 2.22.2 |
| 20/12/2024 | 2.22.3   | Erica Negri | Aggiunte note rilascio 2.22.3 |

# Approvazione del documento

| Data       | Addetto      | Mansione | Firma                 |
|------------|--------------|----------|-----------------------|
| 20/12/2024 | Paola Caioli | RDEL     | Firmato digitalmente. |

#### © 2024 Entaksi Solutions SpA

Le informazioni contenute nel presente documento sono di proprietà di Entaksi Solutions SpA. Sono fornite ai destinatari in via riservata e confidenziale e non possono essere usate per fini produttivi, né comunicate a terzi o riprodotte, per intero o in parte, pubblicate o ridistribuite senza il consenso scritto di Entaksi.

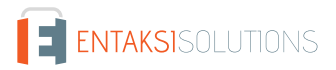

# 1. Introduzione

In questo documento sono riportate le note di rilascio di eCON Console per la versione 2.22.x.

# 2. Elenco delle modifiche

### 2.1. Versione 2.22.0

Data di rilascio: 21/11/2024.

#### 2.1.1. Servizio eSIGN

| Ticket | Тіро            | Descrizione della modifica                                                                                                    |
|--------|-----------------|----------------------------------------------------------------------------------------------------|
| #12686 | Implementazione | Nel servizio eSIGN è stato introdotto il controllo della congruenza del codice fiscale e del<br>CAP di residenza dell'utente firmatario rispetto allo stato di residenza italiano o estero.<br>Tale controllo è stato introdotto in tutti i casi in cui l'utente firmatario può essere inserito<br>o modificato ovvero:<br>1. manualmente direttamente da Console;<br>2. attraverso l'importazione di un file .csv;<br>3. attraverso processi derivanti da template FEA o di inserimento anagrafica terza.                                                                                                    |
| #12930 | Implementazione | Nel servizio eSIGN, è possibile richiedere all'utente firmatario l'inserimento di alcuni campi<br>editabili in fase di apposizione firma.<br>Nel caso di richiesta di dati anagrafici (per esempio per template FEA o inserimento di<br>anagrafica terza) non correttamente valorizzati dall'utente firmatario in fase di apposizione<br>firma, la maschera di inserimento si chiudeva alla conferma di salvataggio e solo<br>successivamente venivano mostrati i messaggi con eventuali incongruenze.<br>Questo comportamento costringeva l'utente a rientrare nella maschera per apportare le<br>dovute correzioni, rendendo macchinosa l'operatività.<br>Con la modifica apportata, nel caso esistano delle incongruenze in fase di inserimento dei<br>campi editabili, eventuali errori vengono visualizzati al salvataggio e la maschera rimane<br>aperta permettendo all'utente firmatario di apportare immediatamente le correzioni. |

| Ticket | Тіро            | Descrizione della modifica                                                                                                    |
|--------|-----------------|----------------------------------------------------------------------------------------------------|
| #13090 | Implementazione | Con l'implementazione apportata è stata modificata le gestione del gruppo di utenti<br>firmatari.<br>Al fine di includere dei soggetti firmatari in un gruppo è necessario entrare nel dettaglio<br>dell'anagrafica del gruppo e posizionarsi sulla sezione "Utenti firmatari del gruppo" dove<br>sono visualizzati per default <b>esclusivamente</b> gli utenti firmatari attivi già inseriti nel gruppo<br>(filtro per colonna obsoleto selezionato).<br>Per aggiungere nuovi firmatari al gruppo, cliccare sul tasto "Aggiungi" posto in alto a<br>destra: verrà visualizzata una lista di tutti gli utenti firmatari attivi (non obsoleti) non<br>inseriti nel gruppo.<br>L'utente può selezionare manualmente gli utenti firmatari da inserire nel gruppo oppure<br>con l'ausilio dei tasti:<br>"Seleziona visibili": vengono selezionati esclusivamente i firmatari della pagina corrente;<br>"Deseleziona tutti": vengono deselezionati esclusivamente i firmatari precedentemente<br>seleziona tutti": vengono deselezionati tutti i firmatari precedentemente selezionati<br>indipendentemente dalla pagina;<br>"Aggiungi selezionati": gli utenti selezionati vengono aggiunti al gruppo.<br>Gli utenti firmatari inseriti nel gruppo possono essere eliminati singolarmente, cliccando il<br>tasto di cestino posto in riga, massivamente, selezionando manualmente gli utenti, oppure<br>con l'ausilio dei tasti:<br>"Seleziona visibili": vengono deselezionati esclusivamente i firmatari precedentemente<br>selezionati presenti nella pagina corrente;<br>"Deseleziona visibili": vengono deselezionati esclusivamente i firmatari della pagina corrente;<br>"Deseleziona visibili": vengono deselezionati esclusivamente i firmatari precedentemente<br>selezionati presenti nella pagina corrente;<br>"Deseleziona visibili": vengono deselezionati esclusivamente i firmatari precedentemente<br>selezionati presenti nella pagina corrente;<br>"Deseleziona tutti": vengono deselezionati tutti i firmatari precedentemente selezionati<br>indipendentemente dalla pagina;<br>"Rimuovi selezionati": gli utenti selezionati vengono rimossi dal gruppo.<br>Per ogni utente firmatario, in riga, è anch |
| #13124 | Implementazione | Nel servizio eSIGN è possibile allegare manualmente dei documenti di identità e allegati<br>generici alle anagrafiche dei soggetti firmatari.<br>Prima della correzione apportata nel caso di errato caricamento di un file, per modificare il<br>file caricandone uno nuovo, l'utente era costretto a cancellare l'intero documento inserito<br>e crearne uno nuovo allegando il file corretto.<br>Con la correzione apportata, l'utente può ora modificare direttamente un file<br>precedentemente caricato cliccando sull'icona con il simbolo di matita posta accanto al<br>tasto con il nome del file, selezionare il file corretto e salvare.                                                                                                    |

| Ticket | Тіро            | Descrizione della modifica                                                                                                    |
|--------|-----------------|----------------------------------------------------------------------------------------------------|
| #13245 | Implementazione | <ul> <li>Nel servizio eSIGN è possibile configurare dei processi standard grazie ai template</li> <li>riutilizzabili. I documenti caricati nei template possono essere dei semplici .pdf oppure</li> <li>dei file .odt o .docx contenenti dei marcatori che saranno valorizzati in fase di creazione</li> <li>del processo, nel caso di parametri anagrafici, oppure valorizzati dall'utente firmatario nel</li> <li>caso di campi editabili.</li> <li>Con la modifica apportata sono stati aggiunti dei nuovi marcatori: i marcatori di tipo</li> </ul>                                                                                                    |
|        |                 | parametro il cui costrutto è \${t.params.nomeparametro}.                                                                                                    |
|        |                 | In fase di caricamento di un documento con un marcatore così impostato, nella sezione destra della pagina del template apparirà la sezione " <b>Parametri di template</b> " dove sono                                                                                                    |
|        |                 | tipo {tipo}.                                                                                                    |
|        |                 | I parametri sono caricati di default tutti come campi di tipo testo.<br>Per impostare le proprietà e le caratteristiche di ogni parametro è necessario cliccare sul<br>tasto di modifica posto in riga: si aprirà una modale dove è possibile modificare la tipologia<br>del campo, la sua descrizione e impostarne eventuale obbligatorietà                                                                                                    |
|        |                 | In fase di creazione di un processo di firma da un template con marcatori di tipo<br>parametro, in alto a destra accanto alla dicitura " <i>Definizione processo di firma</i> " verrà<br>visualizzato un tasto di compilazione modulo cliccando il quale potranno essere valorizzati                                                                                                    |
|        |                 | i parametri.<br>Nel caso in cui dei parametri siano stati definiti come obbligatori non è possibile avviare il<br>processo senza averli precedentemente valorizzati.                                                                                                    |
| #13486 | Implementazione | Nel servizio eSIGN è stata introdotta la possibilità di creare dei template con marcatori di<br>tipo parametro i quali potranno essere valorizzati in fase di creazione del processo di firma<br>(ticket #13245).<br>Nel caso in cui un template sia formato da uno o più documenti contenenti il marcatore di<br>tipo parametro con lo stesso codice, questo dovrà essere visualizzato una sola volta nella<br>sezione dei parametri nella parte destra della pagina.<br>Prima della correzione apportata il marcatore di tipo parametro con lo stesso codice<br>veniva visualizzato più volte (una per ogni documento) e, di conseguenza, in fase di                                                          |
| #13075 | Correzione      | <ul> <li>Nel servizio eSIGN è possibile creare dei template caricando documenti di tipo .docx, .pdf e .odt. Nel caso di documenti di tipo .docx e .odt vuoti, (ovvero con dimensioni di OKB) il servizio non permette il caricamento mostrando una icona di alert con relativo tooltip esplicativo dell'errore.</li> <li>Nel caso invece di caricamento di un file di tipo .pdf di dimensioni di OKB il caricamento andava a buon fine ma il template non poteva essere correttamente configurato.</li> <li>Con la correzione apportata anche nel caso di un file di tipo .pdf di dimensioni di OKB viene impedito il caricamento visualizzando una icona di alert con relativo tooltip esplicativo.</li> </ul> |
| #13082 | Correzione      | Nel servizio eSIGN è possibile avviare delle richieste di firma sia a utenti firmatari singoli che a gruppi di utenti firmatari.         In fase di creazione di un gruppo non è obbligatorio inserire gli utenti firmatari che lo compongono: l'utente può creare un gruppo e terminare la configurazione in un secondo momento.         In fase di creazione di un processo di firma era possibile inserire un gruppo privo di utenti firmatari e avviare il processo.         Con la modifica apportata non è possibile avviare processi a gruppi che non contengano utenti firmatari (ovvero gruppi vuoti).                                                                                                 |

| Ticket | Тіро       | Descrizione della modifica                                                                                                    |
|--------|------------|----------------------------------------------------------------------------------------------------|
| #13101 | Correzione | Nel servizio eSIGN è possibile inserire dei campi editabili che dovranno essere valorizzati<br>dall'utente firmatario in fase di apposizione firma.<br>I campi di tipo text area venivano correttamente valorizzati dall'utente firmatario ma la<br>scritta descrittiva del campo, invece di collocarsi sopra la casella, rientrava al suo interno,<br>rendendo difficoltosa la lettura del testo inserito.<br>Con la correzione apportata è stata risolta questa anomalia: la scritta descrittiva rimane<br>collocata sopra il campo text area valorizzato.                                                                                                    |
| #13144 | Correzione | Nel servizio eSIGN in fase di creazione di un processo di firma l'utente può impostare un<br>font e la dimensione dei campi editabili che dovranno essere valorizzati dall'utente<br>firmatario in fase di apposizione firma.<br>Nel caso di font " <i>Arial</i> ", in presenza di caratteri speciali (come per esempio lettere<br>accentate), in fase di visualizzazione del documento firmato (per esempio con Acrobat)<br>questi caratteri non erano correttamente visualizzati.<br>Con la correzione apportata i documenti con campi editabili con font Arial contenenti<br>caratteri speciali e firmati tramite il servizio vengono ora correttamente visualizzati. |
| #13186 | Correzione | Le pagine dei servizi Entaksi sono bilingue: italiano e inglese.<br>Nella pagina di apposizione di firma del servizio eSIGN, anche se impostata la lingua<br>inglese, la sezione degli allegati al documento veniva visualizzata in lingua italiana. Con la<br>correzione apportata anche la sezione degli allegati viene visualizzata coerentemente con<br>la lingua selezionata (italiano o inglese).                                                                                                    |
| #13351 | Correzione | Nei servizi Entaksi, in alto alla pagina è riportato un menu dinamico (breadcrumb) al fine di<br>rendere la navigazione più semplice e dinamica.<br>La costruzione di tale menu è standard: " <i>Menu principale</i> " - " <i>Pagina principale</i> " - " <i>Pagine<br/>secondarie</i> ". Nel caso dei gruppi di utenti firmatari, il breadcrumb non era correttamente<br>formato: riportava sempre e solo la pagina principale e mai quella di dettaglio.<br>Con la correzione apportata, la formazione del breadcrumb per le pagine di gruppi degli<br>utenti firmatari è stata uniformata a quella presente in tutte le altre pagine dei servizi.                     |
| #13414 | Correzione | La Console Entaksi è bilingue: tutte le pagine sono disponibili in lingua inglese e italiano.<br>Nel servizio eSIGN, nella pagina di apposizione firma, il tooltip descrittivo del tasto di<br>rifiuto veniva visualizzato in italiano anche se la lingua impostata era inglese.<br>Con la correzione apportata il tooltip viene visualizzato coerentemente rispetto alla lingua<br>selezionata.                                                                                                    |

# 2.1.2. Servizio eCON

| Ticket | Тіро            | Descrizione della modifica                                                                                                    |
|--------|-----------------|----------------------------------------------------------------------------------------------------|
| #12946 | Implementazione | Nei servizi di conservazione di Entaksi era possibile scaricare il Rapporto di Versamento (RdV) di un pacchetto esclusivamente in formato .xml.<br>Con la modifica apportata è stata introdotta la possibilità di scaricare il RdV anche in formato .pdf riportando le informazioni globali del PdV (URN, numero di documenti, numero di file, stato) e a seguire i dati relativi del RdV.<br>Cliccando sul relativo tasto nella pagina di dettaglio del Pacchetto di Versamento l'utente può decidere se scaricare il Rapporto di Versamento in formato . <i>pdf</i> o . <i>xml</i> .<br>Solamente il formato . <i>xml</i> , è firmato digitalmente dal Responsabile del Servizio di<br>Conservazione (ReCON) con una firma livello XAdES B-T, che consiste in una firma digitale<br>con marca temporale incorporata, in conformità allo standard ETSI EN 319 132-1 -<br>"Electronic Signatures and Infrastructures (ESI) - Firme digitali XAdES - Parte 1: elementi<br>costitutivi e firme in formato XAdES".<br>Tale firma fornisce un'ulteriore garanzia del completamento del processo di versamento<br>entro i termini di legge.<br>I Certificati crittografici utilizzati nel processo di firma e per l'apposizione delle marche<br>temporali sono emessi internamente da Entaksi Solutions SpA - Irish Branch iscritta alla<br>EU Trust List.<br>Entaksi può avvalersi di Certification Authority di backup facenti parte della European<br>Union Trusted List (EUTL) eIDAS. |
| #13072 | Correzione      | Nei servizi Entaksi è possibile creare o modificare un titolario di classificazione.<br>Il titolario di classificazione è organizzato ad albero: sono presenti dei nodi "padre" con i<br>relativi "nodi figli".<br>Selezionando un nodo e cliccando con il tasto destro del mouse, è possibile aggiungere un<br>nuovo nodo, modificare il nodo selezionato o rimuoverlo.<br>In quest'ultimo caso il servizio restituiva un errore.<br>Con la correzione apportata è stata ripristinata la funzionalità di rimozione di un nodo<br>come sopra descritto.                                                                                                    |
| #13078 | Correzione      | Nei servizi Entaksi è possibile inserire un Titolario di classificazione.<br>Il Titolario può essere inserito solo a titolo "informativo" al fine di descrivere<br>dettagliatamente con informazioni aggiuntive i documenti inviati in conservazione<br>(attraverso i relativi metadati) oppure può essere "applicato".<br>In questo secondo caso vengono automaticamente configurate le restrizioni di visibilità sia<br>a livello del servizio documentale (eDOC) che del servizio di conservazione (eCON).<br>La lista delle restrizioni di visibilità generate automaticamente non era visualizzata con lo<br>stesso ordine dei nodi del titolario.<br>Con la correzione apportata l'ordinamento della lista delle restrizioni di visibilità applicate<br>è il medesimo dei nodi del titolario.                                                                                                    |
| #13239 | Correzione      | Nel servizio eCON di Entaksi è possibile visualizzare il Rapporto di Versamento entrando<br>nella pagina di dettaglio del Pacchetto di Versamento.<br>In Console Entaksi è anche possibile, in qualsiasi momento, cambiare la lingua dall'italiano<br>all'inglese e viceversa.<br>Nel caso in cui l'utente avesse cambiato la lingua nella pagina di dettaglio di un PDV e<br>successivamente avesse aperto il dettaglio di un secondo PDV, il rapporto di versamento<br>di quest'ultimo non era correttamente visualizzato.<br>Con la correzione apportata è stata ripristinata la corretta visualizzazione dei rapporti di<br>versamento anche dopo il cambio lingua.                                                                                                    |

| Ticket | Тіро       | Descrizione della modifica                                                                                                    |
|--------|------------|----------------------------------------------------------------------------------------------------|
| #12434 | Correzione | Per le aziende che hanno doppia istanza del servizio documentale eDOC (per esempio per<br>attivazione sia del servizio eCONLUL che del servizio ePLUS) è stata introdotta la<br>possibilità di accedere a entrambe le istanze direttamente da Console.<br>Nel menu laterale è possibile aprire il sotto-menu di eDOC composto da due voci <i>eDOC1</i><br>ed <i>eDOC2</i> cliccando le quali è possibile accedere alle due istanze presenti.<br>Analogamente cliccando il tasto eDOC presente in dashboard apparirà un riquadro dove<br>sono riportate le due voci <i>eDOC1</i> ed <i>eDOC2</i> cliccando le quali è possibile accedere alle<br>due istanze disponibili<br>Nei prossimi aggiornamenti la descrizione attualmente troppo generica delle due istanze<br>( <i>eDOC1</i> ed <i>eDOC2</i> ) sarà aggiornata e resa più accurata.<br>Per le aziende che non hanno una doppia istanza l'accesso al servizio documentale è<br>rimasto invariato. |
| #13253 | Correzione | In configurazione accessi del servizio documentale eDOC è possibile attribuire a un utente<br>una restrizione di visibilità dei documenti pubblicati.<br>Le restrizioni di visibilità disponibili sono elencate nella relativa lista e devono poter essere<br>filtrate inserendo il testo di ricerca nella casella di testo.<br>Prima della correzione apportata la ricerca nella casella di testo risultava non funzionante.                                                                                                    |

### 2.1.3. Servizi eCONFE e eNSO

| Ticket | Тіро       | Descrizione della modifica                                                                                                    |
|--------|------------|----------------------------------------------------------------------------------------------------|
| #13232 | Correzione | Nei servizi eCON Entaksi è possibile scaricare il Pacchetto di Versamento<br>precedentemente caricato e la ricevuta di versamento sia in formato .xml firmata in<br><i>XAdES-BASELINE-T</i> che in formato pdf.<br>Per le fatture e gli ordini questa operazione non era possibile in quanto i due tasti nella<br>pagina di dettaglio del PDV non erano visibili.<br>Con la correzione apportata è ora possibile scaricare il PDV (se esistente) e il RDV anche<br>delle fatture e degli ordini.                                                                                                    |
| #13271 | Correzione | In Console Entaksi, nelle pagine dedicate ai vari servizi, in alto a destra è presente l'icona<br>del servizio stesso.<br>Cliccando tale icona viene aperta la pagina Home del sito Entaksi.<br>Nel caso del servizio eCONFE ed eNSO, l'icona riportata in testa alle pagine era quella del<br>servizio eCON e non quella specifica dei due servizi.<br>Con la correzione apportata le pagine dei servizi eCONFE ed eNSO sono state uniformate<br>riportando in alto a sinistra su ogni pagina l'icona del relativo servizio.                                                                                                    |
| #13257 | Correzione | Nel servizio eCONFE è possibile scaricare le fatture inviate o ricevute cliccando il tasto<br>"Scarica fatture" e selezionando l'opzione desiderata.<br>Nel caso in cui l'utente selezioni l'opzione "Fatture da scaricare", verranno<br>automaticamente scaricate in formato <i>.zip</i> tutte le fatture che sono in stato "Da scaricare":<br>lo stato verrà automaticamente aggiornato in "Scaricata". Rientrando nuovamente nella<br>sezione "Scarica fatture" l'opzione "Fatture da scaricare" risultava erroneamente abilitata.<br>Nel caso in cui l'utente avesse selezionato una seconda volta questa opzione, il servizio<br>restituiva un errore (non esistendo più fatture in stato "Da scaricare").<br>Con la correzione apportata, nello scenario sopra descritto, è stata disabilitata l'opzione<br>"Fatture da scaricare" rendendo, di fatto, impossibile eseguire un secondo download. |

### 2.1.4. Servizio eCON LUL

| Ticket | Тіро       | Descrizione della modifica                                                                                                    |
|--------|------------|----------------------------------------------------------------------------------------------------|
| #13131 | Correzione | Nel servizio eCON LUL è possibile eseguire la richiesta dei PDD di documenti di tipo LUL<br>dalla voce a menu "Ricerca e richiesta LUL" se presente.<br>Nella sezione dei metadati è possibile affinare la ricerca inserendo ulteriori criteri<br>selezionando singolarmente i valori presenti nelle varie liste.<br>Nel caso in cui il numero di valori da selezionare sia elevato, è possibile incollare una<br>stringa concatenata di valori con separatore #.<br>In questo contesto, nel caso in cui dopo il separatore # fosse stato inserito uno spazio, la<br>ricerca non produceva risultati corretti: veniva considerato come parametro di ricerca<br>esclusivamente il primo valore della stringa.<br>Con la correzione apportata, anche nell'eventualità in cui la stringa concatenata di valori<br>contenesse degli spazi vicino al separatore #, la ricerca viene eseguita correttamente<br>considerando tutti i valori inseriti. |
| #13256 | Correzione | Nel servizio eCONLUL, nella pagina "Ricerca e richiesta LUL" è possibile richiedere un<br>PDD contenente i documenti posti in conservazione.<br>Entrando nella pagina, come primo passo, è necessario selezionare il periodo di interesse<br>dalla lista dei periodi.<br>Nella lista sono riportate prima tutte le mensilità LUL ordinate per anno<br>decrescente/mese, poi le annualità LUL ordinate per anno decrescente.<br>Nel caso delle annualità l'ordinamento decrescente non veniva rispettato.<br>Con la correzione apportata è stata ripristinato l'ordinamento decrescente delle annualità.                                                                                                    |

## 2.2. Versione 2.22.1

Data di rilascio: 03/12/2024.

#### 2.2.1. Servizio ePRI

| Ticket | Тіро       | Descrizione della modifica                                                                                                    |
|--------|------------|----------------------------------------------------------------------------------------------------|
| #13249 | Correzione | Nei servizi Entaksi i dati presenti nelle liste possono essere filtrati secondo la tipologia del<br>dato della colonna sulla quale viene applicato il filtro.<br>Nel caso del servizio ePRI, applicando il filtro per data e ora nella colonna "Data<br>registrazione" della lista "Registrazioni di protocollo" dell'omonima pagina e nella colonna<br>"Data registrazione" nella lista "Registrazioni di protocollo" della pagina di dettaglio delle<br>registrazioni di protocollo, i dati non venivano correttamente filtrati.<br>Con la correzione apportata è stato ripristinato il corretto funzionamento dei filtri delle<br>colonne precedentemente riportate. |
| #13250 | Correzione | Nei servizi Entaksi è possibile filtrare i dati presenti nelle liste mediante una ricerca globale<br>posta in alto a destra: valorizzando tale campo, infatti, i dati sono filtrati di conseguenza.<br>Nel servizio ePRI, nella lista dei contatti, anche valorizzando la ricerca globale i dati<br>presenti in lista non venivano correttamente filtrati.<br>Con la correzione apportata è stato ripristinato il corretto funzionamento della ricerca<br>globale per la lista dei contatti.                                                                                                    |

#### 2.2.2. Tutti i servizi

| Ticket | Тіро       | Descrizione della modifica                                                                                                    |
|--------|------------|----------------------------------------------------------------------------------------------------|
| #13566 | Correzione | Con il ticket #12434 è stata implementata la possibilità di avere il doppio accesso al<br>servizio documentale eDOC nel caso siano stati contrattualizzati entrambi i servizi con<br>questo accesso.<br>In alcuni casi, però, la doppia voce a menu veniva mostrata anche nel caso di un solo<br>accesso contrattualizzato sul servizio eDOC.<br>Con la correzione apportata, la visualizzazione della voce a menu risulta ora sempre<br>corretta. |

## 2.3. Versione 2.22.2

Data di rilascio: 11/12/2024.

#### 2.3.1. Servizio ePRI

| Ticket | Тіро       | Descrizione della modifica                                                                                                    |
|--------|------------|----------------------------------------------------------------------------------------------------|
| #13589 | Correzione | Nel servizio ePRI sono stati inseriti nuovi privilegi per gli utenti del servizio per la gestione<br>del titolario e/o delle registrazioni di protocollo (ticket #13592).<br>Nel caso in cui un utente sia stato registrato con il privilegio "Utente abilitato a operare sul<br>titolario di classificazione" deve visualizzare esclusivamente la voce a menu "Titolario di<br>classificazione" e non deve visualizzare il menu del servizio ePRI in quanto non risulta<br>essere abilitato al servizio ePRI.<br>Prima della correzione apportata, un utente con il privilegio sopra indicato poteva<br>erroneamente visualizzare le voci a menu del servizio ePRI.<br>La corretta visualizzarione delle voci a menu è stata ora ripristinata. |

### 2.4. Versione 2.22.3

Data di rilascio: 20/12/2024.

#### 2.4.1. Tutti i servizi

| Ticket | Тіро       | Descrizione della modifica                                                                                                    |
|--------|------------|----------------------------------------------------------------------------------------------------|
| #13630 | Correzione | Ogni utente del servizio può essere abilitato su diverse aziende e avere diversi privilegi per<br>ogni azienda.<br>In particolare, nel caso in cui fosse stato abilitato su più aziende con accesso a istanze<br>differenti del servizio documentale eDOC, queste non risultavano tutte accessibili dalla<br>Console.<br>Con la correzione apportata è stato ripristinato l'accesso direttamente da Console a tutte<br>le istanze del documentale nello scenario precedentemente descritto. |